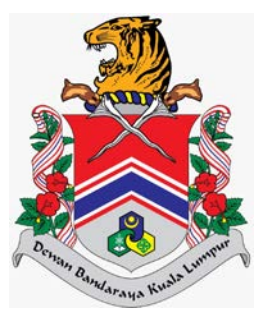

# MANUAL PENGGUNA SISTEM JABATAN PELESENAN DAN PEMBANGUNAN PERNIAGAAN (eLesen) PORTAL UTAMA > PENDAFTARAN PENGGUNA DAN LOG MASUK

DOKUMEN INI TERHAD UNTUK KEGUNAAN DAN KEPUNYAAN DEWAN BANDARAYA KUALA LUMPUR. IANYA TIDAK BOLEH DIGUNAKAN, DICETAK SEMULA ATAU DIGUNAKAN TANPA KEBENARAN DARIPADA DEWAN BANDARAYA KUALA LUMPUR.

### **ISI KANDUNGAN**

| Penge | nalan                    | 2 |
|-------|--------------------------|---|
| 1.0   | Daftar Maklumat Individu | 3 |
| 2.0   | Log Masuk Sistem         | ô |

### Pengenalan

Modul ini sebagai laman utama sistem eLesen yang akan memaparkan maklumat berkaitan lesen, pengumuman, garis panduan dan tempat untuk log masuk. Selain itu, modul ini bertujuan untuk kegunaan pengguna awam membuat permohonan, semakan, bayaran dan cetakan lesen.

## 1.0 Daftar Maklumat Individu

Modul ini adalah untuk pengguna awam mendaftar maklumat individu baru.

#### Syarat – Syarat Sebelum Bermula

• Tiada syarat.

#### **Keputusan Proses**

• Maklumat Individu dapat disimpan.

#### Tatacara Kerja

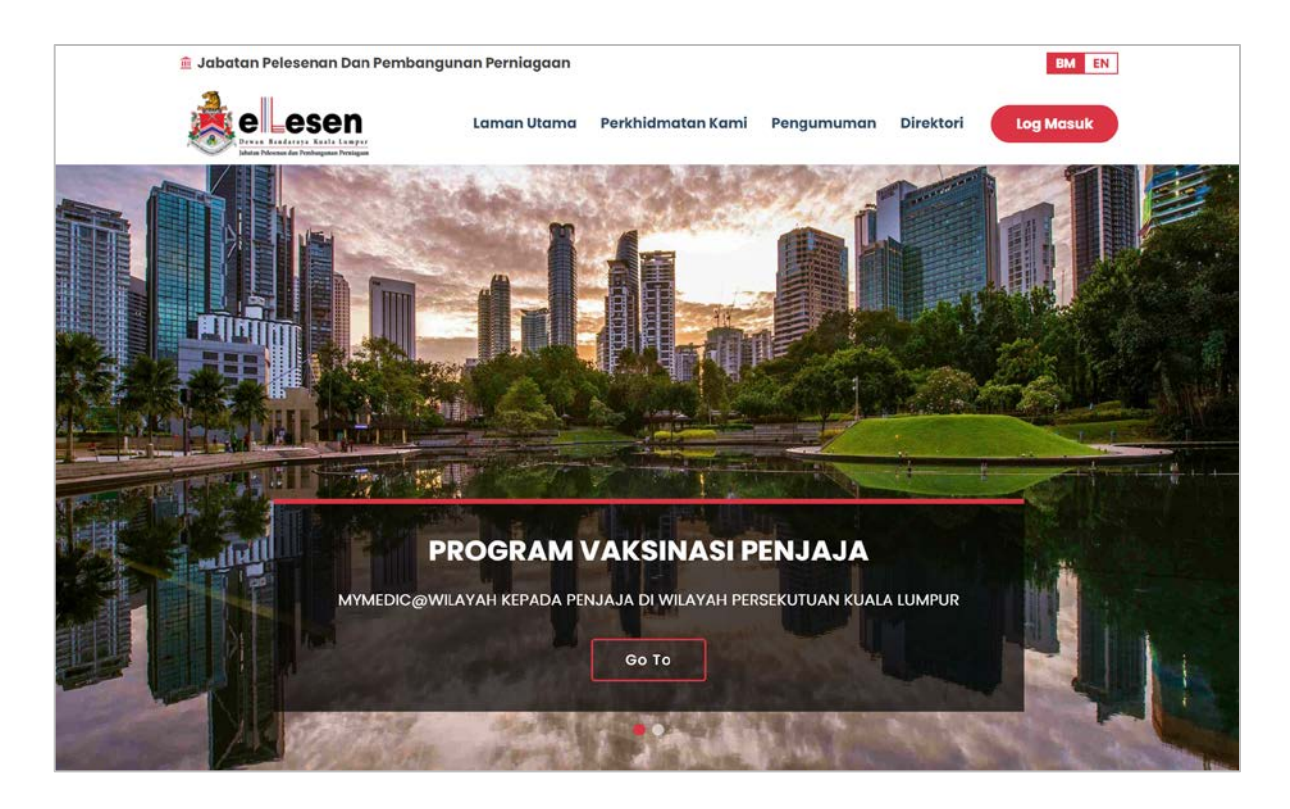

1. Klik pada butang pada Portal, sistem akan paparkan skrin **Log Masuk**.

| SISTEM | A ELESEN                          |   |    |             |     |
|--------|-----------------------------------|---|----|-------------|-----|
|        | Pengguna Awam                     |   |    | Pengguna D  | BKL |
| 2      | ID Pengguna                       |   | 1  | ID Pengguna |     |
| 0-18   | Kata Laluan                       | ത | •* | Kata Laluan | æ   |
|        | Log Masuk                         |   |    | Log Masuk   |     |
| Lupa   | Kata Laluan ?                     |   |    |             |     |
| Buko   | ın Pengguna Lagi? Daftar Sekarang |   |    |             |     |
|        |                                   |   |    |             |     |

2.

Klik pada pautan Bukan Pengguna Lagi? Daftar Sekarang , sistem akan paparkan skrin Pendaftaran.

| PENDAFTARAN                     |                                                           |                                 |                    |
|---------------------------------|-----------------------------------------------------------|---------------------------------|--------------------|
| MASUKKAN MAR                    | LUMAT ANDA UNTUK ME                                       | NDAFTAR.                        |                    |
| Jenis Pengenalan                | Sila Pilih                                                | ~                               |                    |
| Nama                            |                                                           |                                 |                    |
| Jantina                         | Sila Pilih                                                | v                               |                    |
| Bangsa                          | Sila Pilih                                                | ~                               |                    |
| No. Telefon                     |                                                           |                                 |                    |
| E-Mel                           |                                                           |                                 |                    |
| ID Pengguna                     |                                                           |                                 |                    |
| Kata Laluan                     |                                                           | æ                               |                    |
|                                 | Format Kata Laluan : Minimum<br>kecil, nombor dan simbol. | 8 aksara, mempunyai kombinasi k | huruf besar, huruf |
| Sahkan Kata Laluan              |                                                           | æ                               |                    |
| Saya bersetuju baha<br>Pengguna | awa telah membaca dan menerima                            | Polisi Privasi & Perjanjian     |                    |
| 1 or gg und                     | 74JYO                                                     |                                 |                    |
|                                 | Type the code from the image                              |                                 |                    |
|                                 |                                                           |                                 |                    |

HAKCIPTA © DEWAN BANDARAYA KUALA LUMPUR

- 3. Masukkan data pada medan-medan berikut:
  - a) Pilih Jenis Pengenalan
  - b) Input Nama
  - c) Input No. Kad Pengenalan/No. Paspot/No. Polis/Tentera
  - d) Pilih Jantina
  - e) Pilih Bangsa
  - f) Input No. Telefon
  - g) Input E-Mel
  - h) Input Kata Laluan
  - i) Input Sahkan Kata Laluan
  - j) Pilih pada *checbox*
  - k) Input Captcha
- 4. Klik pada butang , sistem akan memaparkan *popup* mesej seperti berikut:

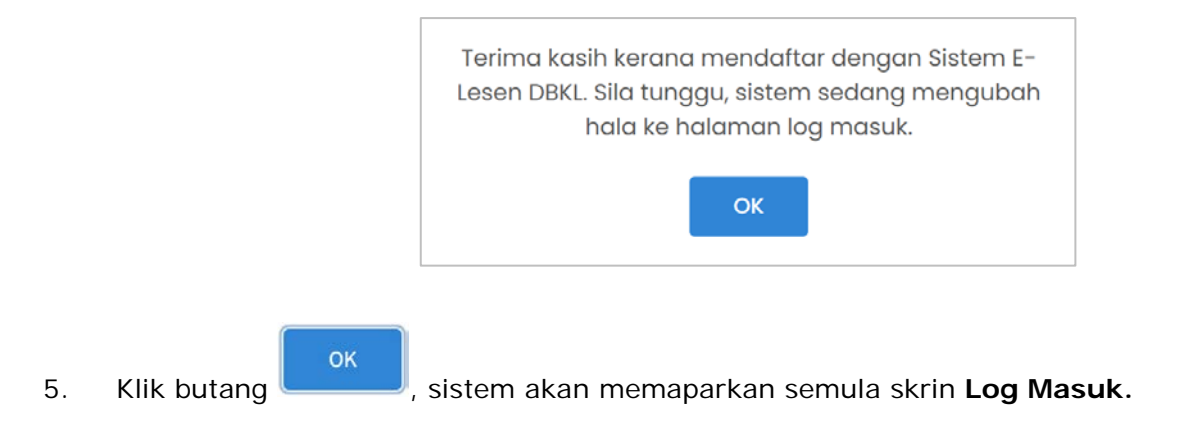

### 2.0 Log Masuk Sistem

Modul ini adalah untuk pengguna awam log masuk ke dalam sistem.

#### Syarat – Syarat Sebelum Bermula

• Pengguna awam mestilah mempunyai ID Pengguna dan Kata Laluan yang telah didaftarkan.

#### **Keputusan Proses**

• Pengguna awam dapat log masuk ke dalam sistem.

#### Tatacara Kerja

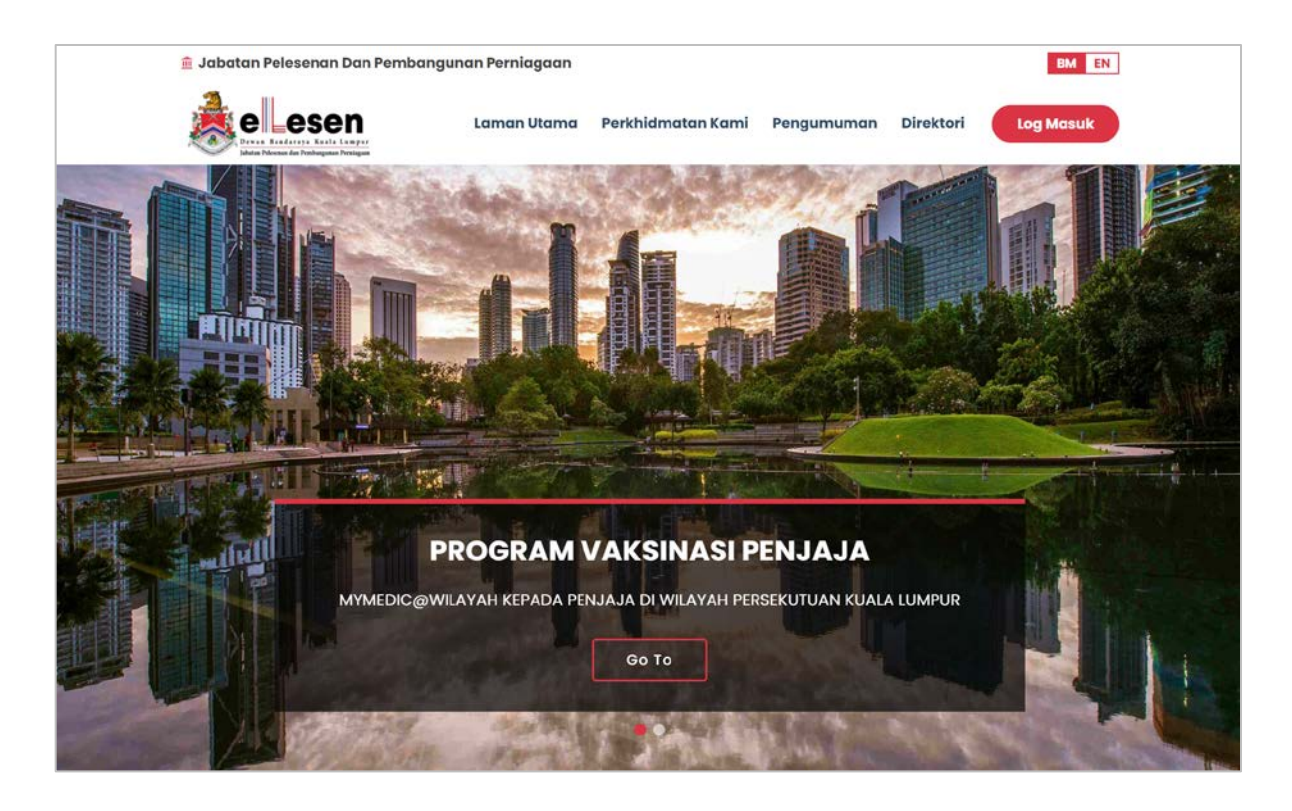

1. Klik pada butang pada Portal, sistem akan paparkan skrin Log Masuk.

| SELAMAT DATANG,                                     |                                                            | BMEN                                                                                               |
|-----------------------------------------------------|------------------------------------------------------------|----------------------------------------------------------------------------------------------------|
| Pengguna Av                                         | vam                                                        | Pengguna DBKL                                                                                      |
| 🖙 Kata Laluan                                       | đ                                                          | or Kata Laluan ↔                                                                                   |
| Lupa Kata Laluan ?<br>Bukan Pengguna Lagi? Daftar S | ekarang                                                    |                                                                                                    |
| Paparan Terbaik Menggunakan Inter<br>Hak            | het Explorer 9.0 / Mozilla Fir<br>Cipta Terpelihara © 2022 | refox 12.0 / Google Chrome 13.0 Ke Atas Dengan Resolusi 1280 x 800<br>Dewan Bandaraya Kuala Lumpur |

- 2. Masukkan data pada medan-medan berikut:
  - a) Input ID Pengguna
  - b) Input Kata Laluan
- 3. Klik pada butang Log Masuk, sistem akan memaparkan skrin Laman Utama Pengguna Awam.

| 🚴 ELESEN      |   |                                                                                  | N DBKL                                              |                    |               |    |               |                 |
|---------------|---|----------------------------------------------------------------------------------|-----------------------------------------------------|--------------------|---------------|----|---------------|-----------------|
| 🖀 Laman Utama | ¢ | Selamat D<br>Tarikh Log Masuk Ter                                                | atang, <b>NAJM</b><br>rakhir: <b>21/07/2021</b>     | I HANAFI BIN A     | ZLAN          |    |               |                 |
|               |   | Mohon Lesen Baru Disini  Manual Permohonan  Manual Permohonan  Manual Permohonan |                                                     |                    |               |    |               | n               |
|               |   | Bil Nama S                                                                       | yarikat                                             |                    | No. Pendaftar | an | Bilangan Fail |                 |
|               |   | Tiada Data Dijun                                                                 | iada Data Dijumpai.<br>H + 3 + H Muka Surat 1 darip |                    |               |    |               | Jumlah Rekod: o |
|               |   | 1                                                                                |                                                     |                    |               |    |               |                 |
|               |   | Senarai Fail Bag                                                                 | ji Individu                                         |                    |               |    |               |                 |
|               |   | Senarai Fail Bag<br>Bil                                                          | ji Individu<br>No.<br>Pengenalan                    | Bilangan Fail      |               |    |               |                 |
|               |   | Senarai Fail Bag<br>Bil<br>1                                                     | ji Individu<br>No.<br>Pengenalan<br>920202012201    | Bilangan Fail<br>O |               |    |               |                 |

HAKCIPTA © DEWAN BANDARAYA KUALA LUMPUR